## **Passwardly User Guide**

Welcome to Passwardly, your secure companion for managing passwords with ease. This guide walks you through everything from account setup to password management.

# 💼 Getting Started

### Sign Up

Click the **Need an account? Register** button in login page.

| Passwardly Login |  |
|------------------|--|
| name             |  |
| word             |  |
| Login            |  |
| Login            |  |

Fill out the registration form with your details.

| Passwardly F        | Register    |
|---------------------|-------------|
| Username            |             |
|                     |             |
| Password            |             |
|                     | દુર્        |
| Confirm Password    |             |
|                     | ويج         |
| Register            |             |
| Already have an acc | ount? Login |

Notice strength indicator to easily gauge password strength/crack time

|                                | Passwardly Register                                                         |
|--------------------------------|-----------------------------------------------------------------------------|
| Usernar                        | ne                                                                          |
| test                           |                                                                             |
| Passwo                         | rd                                                                          |
| ••••                           |                                                                             |
| Strengt                        | h: Very Weak (Score: 0/4, Estimated Crack                                   |
| Strengt<br>Time: le<br>Confirm | h: Very Weak (Score: 0/4, Estimated Crack<br>ess than a second)<br>Password |
| Strengt<br>Time: le<br>Confirm | h: Very Weak (Score: 0/4, Estimated Crack<br>ess than a second)<br>Password |

Submit the form to create your account. Register button.

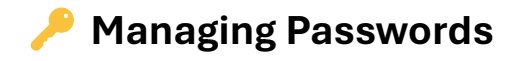

## **Create Strong Passwords**

Use the Password Generator to create complex, secure passwords.

| Ran | dom Password Generator          | r i i i i i i i i i i i i i i i i i i i |  |  |
|-----|---------------------------------|-----------------------------------------|--|--|
| Ge  | Generate new password           |                                         |  |  |
| _   | 12                              | ]                                       |  |  |
| 0   | Include Uppercase Letters (A-Z) |                                         |  |  |
| 0   | Include Lowercase Letters (a-z) |                                         |  |  |
| 0   | Include Numbers (0-9)           |                                         |  |  |
| 0   | Include Symbols (@-\$)          |                                         |  |  |
|     | Exclude Duplicate Characters    |                                         |  |  |
|     | GENERATE PASSWORD               |                                         |  |  |

To customize password **length** (Top red arrow):

-Move slider left or right to desired length

To customize password with **options** (Bottom red arrow)

- Select options to add to custom generated password

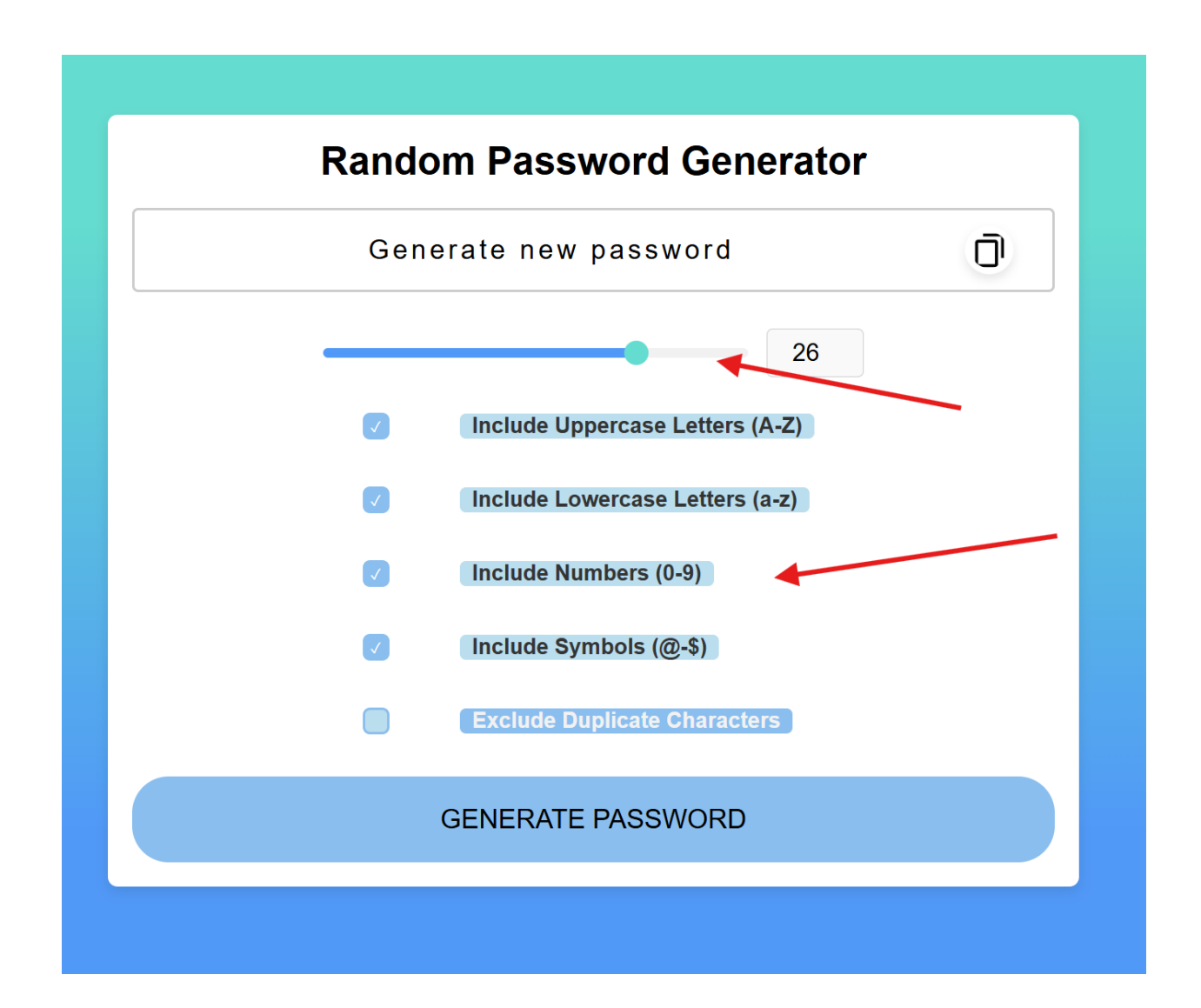

### **Test Your Passwords**

Use the Password Tester to check the strength of any password.

Results include:

-Color-coded feedback based on strength.

-Warnings if your password is easy to crack or appears in data breaches.

Our password strength is based on this chart:

| Number of<br>Characters | Numbers<br>Only | Lowercase<br>Letters | Upper and<br>Lowercase<br>Letters | Numbers, Upper<br>and Lowercase<br>Letters | Numbers, Upper<br>and Lowercase<br>Letters, Symbols |
|-------------------------|-----------------|----------------------|-----------------------------------|--------------------------------------------|-----------------------------------------------------|
| 4                       | Instantly       | Instantly            | Instantly                         | Instantly                                  | Instantly                                           |
| 5                       | Instantly       | Instantly            | Instantly                         | Instantly                                  | Instantly                                           |
| 6                       | Instantly       | Instantly            | Instantly                         | Instantly                                  | Instantly                                           |
| 7                       | Instantly       | Instantly            | Instantly                         | Instantly                                  | Instantly                                           |
| 8                       | Instantly       | Instantly            | Instantly                         | Instantly                                  | 1 sec                                               |
| 9                       | Instantly       | Instantly            | 4 secs                            | 21 secs                                    | 1 min                                               |
| 10                      | Instantly       | Instantly            | 4 mins                            | 22 mins                                    | 1 hour                                              |
| 11                      | Instantly       | 6 secs               | 3 hours                           | 22 hours                                   | 4 days                                              |
| 12                      | Instantly       | 2 mins               | 7 days                            | 2 months                                   | 8 months                                            |
| 13                      | Instantly       | 1 hour               | 12 months                         | 10 years                                   | 47 years                                            |
| 14                      | Instantly       | 1 day                | 52 years                          | 608 years                                  | 3k years                                            |
| 15                      | 2 secs          | 4 weeks              | 2k years                          | 37k years                                  | 232k years                                          |
| 16                      | 15 secs         | 2 years              | 140k years                        | 2m years                                   | 16m years                                           |
| 17                      | 3 mins          | 56 years             | 7m years                          | 144m years                                 | 1bn years                                           |
| 18                      | 26mins          | 1k years             | 378m years                        | 8bn years                                  | 79bn years                                          |

### -Weak Password Generated

| Rand | Iom Password Generate                             | or |
|------|---------------------------------------------------|----|
|      | JShbR0iv6                                         | Ū  |
|      | Password strength: weak<br>Crack Time: 1 day<br>9 |    |
|      | Include Uppercase Letters (A-Z)                   |    |
|      | Include Lowercase Letters (a-z)                   |    |
|      | Include Numbers (0-9)                             |    |
| 0    | Include Symbols (@-\$)                            |    |
|      | Exclude Duplicate Characters                      |    |
|      | GENERATE PASSWORD                                 |    |

- Medium Password Generated

| Rand | om Password Generator                            |   |
|------|--------------------------------------------------|---|
|      | KNDRB!{MYYC[                                     | Ō |
|      | Password strength: medium<br>Crack Time: 3 years |   |
| Ø    | Include Uppercase Letters (A-Z)                  |   |
|      | Include Lowercase Letters (a-z)                  |   |
|      | Include Numbers (0-9)                            |   |
| Ø    | Include Symbols (@-\$)                           |   |
|      | Exclude Duplicate Characters                     |   |
|      | GENERATE PASSWORD                                |   |

- Strong Password Generated

| Rano | dom Password Generator                             |   |
|------|----------------------------------------------------|---|
| dVF{ | C4u:@ ]=3Ur1\$%I_(OS~P                             | Ū |
|      | Password strength: strong<br>Crack Time: centuries |   |
|      | Include Uppercase Letters (A-Z)                    |   |
| Ø    | Include Lowercase Letters (a-z)                    |   |
|      | Include Numbers (0-9)                              |   |
|      | Include Symbols (@-\$)                             |   |
| 0    | Exclude Duplicate Characters                       |   |
|      | GENERATE PASSWORD                                  |   |

- Custom password

- Indicator for password found in data breach

| Random Password Generator                                                                                  |   |  |  |  |
|----------------------------------------------------------------------------------------------------|---|--|--|--|
| cantcrackme                                                                                                | Ū |  |  |  |
| Password strength: weak<br>Warning: This password has been exposed in a data breach!<br>Crack Time: 5 days |   |  |  |  |
| Include Uppercase Letters (A-Z)                                                                            |   |  |  |  |
| <ul> <li>Include Lowercase Letters (a-z)</li> <li>Include Numbers (0-9)</li> </ul>                         |   |  |  |  |
| <ul> <li>Include Symbols (@-\$)</li> <li>Exclude Duplicate Characters</li> </ul>                           |   |  |  |  |
| GENERATE PASSWORD                                                                                          |   |  |  |  |

## **Store Passwords**

After generating or testing a password, click the **Copy to Clipboard** button to save generated password to clipboard.

| ndom Password Generator         |  |
|---------------------------------|--|
| Generate new password           |  |
| 12                              |  |
| Include Uppercase Letters (A-Z) |  |

Go to **Dashboard**, add account details, and paste copied password.

| te/Application |  |  |   |
|----------------|--|--|---|
| 0e             |  |  |   |
|                |  |  |   |
| Username       |  |  |   |
| gmail.com      |  |  |   |
| rord           |  |  |   |
| •••••          |  |  | ഊ |

Click Add Password button

## To view saved passwords

#### Click Unlock Passwords button

### Enter Master Password if set,

If not, set master password with minimum 8 characters, 1 number, and 1 special character.

|      | Passwardly                           |                                     |  |
|------|--------------------------------------|-------------------------------------|--|
| er I | Set Master                           | Password                            |  |
| _    |                                      | ₹⊅                                  |  |
|      |                                      | ₹⊅                                  |  |
|      | Set Password                         | Cancel                              |  |
|      | Password must be 8+ ch<br>special ch | nars with a number and<br>naracter. |  |
|      |                                      |                                     |  |

Successful password list unlock

|                  | passwardly.com says<br>Jnlocked!<br>OK |  |
|------------------|----------------------------------------|--|
| Password Manager | Enter Master Password                  |  |
| Add New Password | Unlock Cancel                          |  |
| Email/Username   |                                        |  |
| Password         | <u>1</u> 2                             |  |
| Add Password     |                                        |  |

View saved passwords, edit, or delete.

| Saved Password      | 5              |          |           |      |        |  |
|---------------------|----------------|----------|-----------|------|--------|--|
| Website/Application | Email/Username | Password | Actions   |      |        |  |
| test                |                |          | Show/Hide | Edit | Delete |  |
| test2               |                |          | Show/Hide | Edit | Delete |  |
| 123                 |                |          | Show/Hide | Edit | Delete |  |
|                     |                |          |           |      |        |  |

# Account Management

**Reset Your Password** 

Go to the Login page.

Click on Forgot Password.

Follow the instructions to reset your password securely.

### **Delete Your Account**

A **Delete Account** option is available at the bottom of the FAQ page.

| All user guides can be found under the <b>Documentation</b> section in the main menu. |  |
|---------------------------------------------------------------------------------------|--|
|                                                                                       |  |
|                                                                                       |  |
| How to contact support?                                                               |  |
| You can contact us from the <b>Contact Page</b> of any issues or support.             |  |
|                                                                                       |  |

| o the login page | e, click on <b>Forgot Password</b> , and follow the instructions to reset your pa                                                        | assword. |
|------------------|----------------------------------------------------------------------------------------------------|----------|
| ere car          | <b>Confirm Account Deletion</b>                                                                                                    |          |
| ser guide        | This action is permanent and cannot be undone.<br>This will delete all saved passwords.<br>Are you sure you want to delete your account? |          |
| u to contact     | Yes, Delete No, Cancel                                                                                                    |          |
| can contact us f | from the <b>Contact Page</b> of any issues or support.                                                                                   |          |
| ete Account      |                                                                                                    |          |

Clicking the **Delete Account** button will prompt the user to verify account deletion.

# User Guides & Documentation

All official guides are available under the **Documentation** section in the main menu.

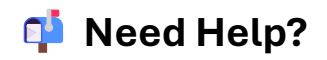

Contact Support

Visit the **Contact Us** page on the website for assistance or inquiries.

| We'd love to hear fror | ou. Please fill out the form below. |  |
|------------------------|-------------------------------------|--|
| Name                   |                                     |  |
| Your Name              |                                     |  |
| Email                  |                                     |  |
| Your Email             |                                     |  |
| Message                |                                     |  |
| Your Message           |                                     |  |
|                        |                                     |  |
|                        |                                     |  |
|                        | Sand                                |  |